#### Manual Configuration Dynamic (Cable)

**My Internet** Select **Dynamic IP (DHCP)** to obtain IP Address information **Connection:** automatically from your ISP. Select this option if your ISP does not give you any IP numbers to use. This option is commonly used for cable modem services such as Comcast and Cox.

Enable Advanced Domain Name System (DNS) services enhances your Advanced Internet performance by getting you the information and web pages DNS Service: you are looking for faster and more reliably. In addition, it improves your overall Internet experience by correcting many common typo mistakes automatically, taking you where you intended to go and saving you valuable time.

**Disclaimer:** D-Link makes no warranty as to the availability, reliability, functionality and operation of the Advanced DNS service or its features.

Host Name: The Host Name is optional but may be required by some ISPs. Leave blank if you are not sure.

| INTERNET CONNECTION TYP                                                                                                    | E                                                                                                    |  |  |
|----------------------------------------------------------------------------------------------------|----------------------------------------------------------------------------------------------------|--|--|
| Choose the mode to be used b                                                                                                    | Choose the mode to be used by the router to connect to the Internet.                                                 |  |  |
| My Internet Connection is :                                                                                                    | My Internet Connection is : Dynamic IP (DHCP)                                                                        |  |  |
| ADVANCED DNS SERVICE                                                                                                    |                                                                                                    |  |  |
| Advanced DNS is a free security<br>Internet connection from frau<br>of common URL typos.<br>Enable Advanced DNS Service                                     | y option that provides Anti-Phishing to protect your<br>d and navigation improvements such as auto-correction<br>: : |  |  |
| DYNAMIC IP (DHCP) INTERN                                                                                                    | DYNAMIC IP (DHCP) INTERNET CONNECTION TYPE :                                                                         |  |  |
| Use this Internet connection type if your Internet Service Provider (ISP) didn't provide<br>you with IP Address information and/or a username and password. |                                                                                                    |  |  |
| Host Name :                                                                                                    |                                                                                                    |  |  |
| Use Unicasting :                                                                                                    | (compatibility for some DHCP Servers)                                                                                |  |  |
| Primary DNS Server :                                                                                                    | 0.0.0.0                                                                                                    |  |  |
| Secondary DNS Server :                                                                                                    | 0.0.0.0                                                                                                    |  |  |
| MTU :                                                                                                    | 1500 (bytes) MTU default = 1500                                                                                      |  |  |
| MAC Address :                                                                                                    | 00:16:17:44:4a:ef                                                                                                    |  |  |
|                                                                                                    | Clone Your PC's MAC Address                                                                                          |  |  |

Use Unicasting: Check the box if you are having problems obtaining an IP address from your ISP.

Primary/ Enter the Primary and secondary DNS server IP addresses assigned by your ISP. These addresses are usually obtained Secondary DNS automatically from your ISP. Leave at 0.0.0.0 if you did not specifically receive these from your ISP. Server:

- **MTU:** Maximum Transmission Unit you may need to change the MTU for optimal performance with your specific ISP. 1500 is the default MTU.
- MAC Address: The default MAC Address is set to the Internet port's physical interface MAC address on the Broadband Router. It is not recommended that you change the default MAC address unless required by your ISP. You can use the Clone Your PC's MAC Address button to replace the Internet port's MAC address with the MAC address of your Ethernet card.

#### **Internet Setup PPPoE (DSL)**

Choose PPPoE (Point to Point Protocol over Ethernet) if your ISP uses a PPPoE connection. Your ISP will provide you with a username and password. This option is typically used for DSL services. Make sure to remove your PPPoE software from your computer. The software is no longer needed and will not work through a router.

WAN

My Internet Select PPPoE (Username/Password) from the drop-down menu. Connection:

Address Mode: Select Static if your ISP assigned you the IP address, subnet mask, gateway, and DNS server addresses. In most cases, select Dynamic.

**IP Address:** Enter the IP address (Static PPPoE only).

User Name: Enter your PPPoE user name.

**Password:** Enter your PPPoE password and then retype the password in the next box.

Service Name: Enter the ISP Service Name (optional).

Reconnection Mode: Select either Always-on, On-Demand, or Manual.

- Maximum Idle Enter the Primary and Secondary DNS Server Addresses (Static PPPoE Time: only).
- **DNS Addresses:** Enter a maximum idle time during which the Internet connection is maintained during inactivity. To disable this feature, enable Autoreconnect.
  - MTU: Maximum Transmission Unit you may need to change the MTU for optimal performance with your specific ISP. 1492 is the default MTU.

| <b>MAC Address:</b> | The default MAC Address is set to the Internet port's physical interface MAC address on the Broadband Router. It is not |
|---------------------|----------------------------------------------------------------------------------------------------|
|                     | recommended that you change the default MAC address unless required by your ISP. You can use the Clone Your PC's        |
|                     | MAC Address button to replace the Internet port's MAC address with the MAC address of your Ethernet card.               |

| Use this section to configure your<br>types to choose from: Static IP, I<br>your connection method, please | r Internet Connection type. There are several connection<br>DHCP, PPPOE, PPTP, L2TP, and BigPond. If you are unsure of<br>contact your Internet Service Provider. |
|----------------------------------------------------------------------------------------------------|----------------------------------------------------------------------------------------------------|
| Note : If using the PPPoE option<br>software on your computers.                                            | , you will need to remove or disable any PPPoE client                                                                                                    |
| Save Settings Don't S                                                                                      | ave Settings                                                                                                    |
| INTERNET CONNECTION TYP                                                                                    | E                                                                                                    |
| Choose the mode to be used b                                                                               | y the router to connect to the Internet.                                                                                                    |
| My Internet Connection is :                                                                                | PPPoE (Username / Password) 🔽                                                                                                    |
| PPPOE INTERNET CONNECTI                                                                                    | ON TYPE :                                                                                                    |
| Enter the information provided                                                                             | by your Internet Service Provider (ISP).                                                                                                    |
| Address Mode :                                                                                             | Oynamic IP O Static IP                                                                                                    |
| IP Address :                                                                                               | 0.0.0.0                                                                                                    |
| Username :                                                                                                 |                                                                                                    |
| Password :                                                                                                 | •••••                                                                                                    |
| Verify Password :                                                                                          | ••••                                                                                                    |
| Service Name :                                                                                             | (optional)                                                                                                    |
| Reconnect Mode :                                                                                           | Always on ③ On demand 〇 Manual                                                                                                    |
| Maximum Idle Time :                                                                                        | 5 (minutes, 0=infinite)                                                                                                    |
| Primary DNS Server :                                                                                       | 0.0.0.0 (optional)                                                                                                    |
| Secondary DNS Server :                                                                                     | 0.0.0.0 (optional)                                                                                                    |
| MTU :                                                                                                    | 1492 (bytes) MTU default = 1492                                                                                                    |
| MAC Address :                                                                                              | 00:00:00:00:00                                                                                                    |
|                                                                                                    | Clone Your PC's MAC Address                                                                                                    |
|                                                                                                    |                                                                                                    |
|                                                                                                    |                                                                                                    |

#### Internet Setup PPTP

Choose PPTP (Point-to-Point-Tunneling Protocol) if your ISP uses a PPTP connection. Your ISP will provide you with a username and password. This option is typically used for DSL services.

| Address Mode:                         | Select Static if your ISP assigned you the IP                                                                                                    | WAN                                                                                                    |
|---------------------------------------|----------------------------------------------------------------------------------------------------|----------------------------------------------------------------------------------------------------|
|                                       | address, subnet mask, gateway, and DNS server addresses. In most cases, select <b>Dynamic</b> .                                                                                                    | Use this section to configure your Internet Connection type. There are several connection types to choose from: Static IP, DHCP, PPPOE, PPTP, L2TP, and BigPond. If you are unsure of your connection method, please contact your Internet Service Provider.                                        |
| PPTP IP Address:                      | Enter the IP address (Static PPTP only).                                                                                                    | Note : If using the PPPoE option, you will need to remove or disable any PPPoE client software on your computers.                                                                                                    |
| PPTP Subnet Mask:                     | Enter the Primary and Secondary DNS Server                                                                                                    | Save Settings Don't Save Settings                                                                                                    |
|                                       | Addresses (Static PPTP only).                                                                                                    | INTERNET CONNECTION TYPE                                                                                                    |
| PPTP Gateway:                         | Enter the Gateway IP Address provided by your ISP.                                                                                                    | Choose the mode to be used by the router to connect to the Internet.                                                                                                    |
| PPTP Server IP:                       | Enter the Server IP provided by your ISP                                                                                                    | My Internet Connection is : Static IP                                                                                                    |
|                                       | (optional).                                                                                                    | STATIC IP ADDRESS INTERNET CONNECTION TYPE :                                                                                                    |
| Username:                             | Enter your PPTP username.                                                                                                    | Enter the static address information provided by your Internet Service Provider (ISP).                                                                                                    |
| Password.                             | Enter your DDTD receivered and then we the                                                                                                    |                                                                                                    |
| i doomora.                            | Enter your PPTP password and then retype the                                                                                                    | <b>IP Address :</b> 0.0.0.0                                                                                                    |
| i doomoru.                            | password in the next box.                                                                                                    | IP Address :         0.0.0.0           Subnet Mask :         255.255.255.0                                                                                                    |
| Reconnect Mode:                       | password in the next box.<br>Select either <b>Always-on</b> . <b>On-Demand</b> . or                                                                                                    | IP Address :       0.0.0.0         Subnet Mask :       255.255.255.0         Default Gateway :       0.0.0.0                                                                                                    |
| Reconnect Mode:                       | password and then retype the password and then retype the password in the next box.<br>Select either <b>Always-on</b> , <b>On-Demand</b> , or <b>Manual</b> .                                                                                                    | IP Address :       0.0.0.0         Subnet Mask :       255.255.0         Default Gateway :       0.0.0.0         Primary DNS Server :       0.0.0.0                                                                                                    |
| Reconnect Mode:                       | Enter your PPTP password and then retype the<br>password in the next box.<br>Select either <b>Always-on</b> , <b>On-Demand</b> , or<br><b>Manual</b> .                                                                                                    | IP Address :       0.0.0.0         Subnet Mask :       255.255.255.0         Default Gateway :       0.0.0.0         Primary DNS Server :       0.0.0.0         Secondary DNS Server :       0.0.0.0                                                                                                |
| Reconnect Mode:<br>Maximum Idle Time: | Enter your PPTP password and then retype the<br>password in the next box.<br>Select either Always-on, On-Demand, or<br>Manual.<br>Enter a maximum idle time during which the                                                                                                    | IP Address :       0.0.0.0         Subnet Mask :       255.255.255.0         Default Gateway :       0.0.0.0         Primary DNS Server :       0.0.0.0         Secondary DNS Server :       0.0.0.0         MTU :       1500 (bytes) MTU default = 1500                                            |
| Reconnect Mode:<br>Maximum Idle Time: | Enter your PPTP password and then retype the<br>password in the next box.<br>Select either <b>Always-on</b> , <b>On-Demand</b> , or<br><b>Manual</b> .<br>Enter a maximum idle time during which the<br>Internet connection is maintained during inactivity.<br>To disable this feature, enable Auto-reconnect | IP Address :       0.0.0.0         Subnet Mask :       255.255.255.0         Default Gateway :       0.0.0.0         Primary DNS Server :       0.0.0.0         Secondary DNS Server :       0.0.0.0         MTU :       1500 (bytes) MTU default = 1500         MAC Address :       00:00:00:00:00 |

DNS Servers: The DNS server information will be supplied by your ISP (Internet Service Provider.)

- **MTU:** Maximum Transmission Unit you may need to change the MTU for optimal performance with your specific ISP. 1400 is the default MTU.
- MAC Address: The default MAC Address is set to the Internet port's physical interface MAC address on the Broadband Router. It is not recommended that you change the default MAC address unless required by your ISP. You can use the Clone Your PC's MAC Address button to replace the Internet port's MAC address with the MAC address of your Ethernet card.

#### Internet Setup L2TP

Choose L2TP (Layer 2 Tunneling Protocol) if your ISP uses a L2TP connection. Your ISP will provide you with a username and password. This option is typically used for DSL services.

Address Mode: Select Static if your ISP assigned you the IP address, subnet mask, gateway, and DNS server addresses. In most cases, select Dynamic.

L2TP IP Address: Enter the L2TP IP address supplied by your ISP (Static only).

L2TP Subnet Mask: Enter the Subnet Mask supplied by your ISP (Static only).

L2TP Gateway: Enter the Gateway IP Address provided by your ISP.

L2TP Server IP: Enter the Server IP provided by your ISP (optional).

**Username:** Enter your L2TP username.

**Password:** Enter your L2TP password and then retype the password in the next box.

Reconnect Mode: Select either Always-on, On-Demand, or Manual.

- Maximum Idle Time: Enter a maximum idle time during which the Internet connection is maintained during inactivity. To disable this feature, enable Auto-reconnect.
  - **DNS Servers:** Enter the Primary and Secondary DNS Server Addresses (Static L2TP only).

| WAN                                                                                                    |                                           |  |  |  |
|----------------------------------------------------------------------------------------------------|-------------------------------------------|--|--|--|
| Use this section to configure your Internet Connection type. There are several connection types to choose from: Static IP, DHCP, PPPOE, PPTP, L2TP, and BigPond. If you are unsure of your connection method, please contact your Internet Service Provider. |                                           |  |  |  |
| Note : If using the PPPoE option, you will need to remove or disable any PPPoE client                                                                                                    |                                           |  |  |  |
| Save Settings Don't S                                                                                                    | ave Settings                              |  |  |  |
|                                                                                                    |                                           |  |  |  |
| INTERNET CONNECTION TYP                                                                                                    | E                                         |  |  |  |
|                                                                                                    |                                           |  |  |  |
| Choose the mode to be used b                                                                                                    | by the router to connect to the Internet. |  |  |  |
| My Internet Connection is :                                                                                                    | L2TP (Username / Password)                |  |  |  |
|                                                                                                    |                                           |  |  |  |
| L2TP INTERNET CONNECTIO                                                                                                    | N TYPE :                                  |  |  |  |
|                                                                                                    |                                           |  |  |  |
| Enter the information provided by your Internet Service Provider (ISP).                                                                                                    |                                           |  |  |  |
| Address Mode :                                                                                                    | O Dynamic IP ③ Static IP                  |  |  |  |
| L2TP IP Address :                                                                                                    | 0.0.0.0                                   |  |  |  |
| L2TP Subnet Mask :                                                                                                    | 255.255.255.0                             |  |  |  |
| L2TP Gateway IP Address :                                                                                                    | 0.0.0.0                                   |  |  |  |
| L2TP Server IP Address :                                                                                                    | 0.0.0.0                                   |  |  |  |
| Username :                                                                                                    |                                           |  |  |  |
| Password :                                                                                                    | •••••                                     |  |  |  |
| Verify Password :                                                                                                    | •••••                                     |  |  |  |
| Reconnect Mode :                                                                                                    | Always on      On demand      Manual      |  |  |  |
| Maximum Idle Time :                                                                                                    | 5 (minutes, 0=infinite)                   |  |  |  |
| Primary DNS Server :                                                                                                    | 0.0.0.0                                   |  |  |  |
| Secondary DNS Server :                                                                                                    | 0.0.0.0                                   |  |  |  |
| MTU :                                                                                                    | 1400 (bytes) MTU default = 1400           |  |  |  |
| MAC Address :                                                                                                    | 00:00:00:00:00                            |  |  |  |
|                                                                                                    | Clone Your PC's MAC Address               |  |  |  |

- MTU: Maximum Transmission Unit you may need to change the MTU for optimal performance with your specific ISP. 1400 is the default MTU.
- Clone MAC The default MAC Address is set to the Internet port's physical interface MAC address on the Broadband Router. It is not Address: recommended that you change the default MAC address unless required by your ISP. You can use the Clone Your PC's MAC Address button to replace the Internet port's MAC address with the MAC address of your Ethernet card.

#### Internet Setup Static (assigned by ISP)

Select Static IP Address if all the Internet port's IP information is provided to you by your ISP. You will need to enter in the IP address, subnet mask, gateway address, and DNS address(es) provided to you by your ISP. Each IP address entered in the fields must be in the appropriate IP form, which are four octets separated by a dot (x.x.x.x). The Router will not accept the IP address if it is not in this format.

| IP Address: Enter the IP address assigned by your ISP.                                                                                                    | WAN                                                                                                    |
|----------------------------------------------------------------------------------------------------|----------------------------------------------------------------------------------------------------|
| Subnet Mask: Enter the Subnet Mask assigned by your ISP.                                                                                                    | Internet Connection                                                                                                    |
| Default Gateway: Enter the Gateway assigned by your ISP.                                                                                                    | Use this section to configure your Internet Connection type. There are several connection types to choose from: Static IP, DHCP, PPPoE, PPTP, L2TP, and BigPond. If you are unsure of your connection method, please contact your Internet Service Provider. |
| <b>DNS Servers:</b> The DNS server information will be supplied by your ISP (Internet Service Provider.)                                                                                                    | Note: If using the PPPoE option, you will need to remove or disable any PPPoE client software on your computers.                                                                                                    |
| <b>MTU:</b> Maximum Transmission Unit - you may need to change the MTU for optimal performance with your specific ISP. 1500 is the default MTU.                                                                  | Save Settings       Don't Save Settings         INTERNET CONNECTION TYPE         Choose the mode to be used by the router to connect to the Internet.                                                                                                    |
| MAC Address: The default MAC Address is set to the Internet port's physical interface MAC address on the Broadband                                                                                               | My Internet Connection is : Static IP                                                                                                    |
| Router. It is not recommended that you change the default MAC address unless required by your ISP. You can use the <b>Clone Your PC's MAC Address</b> button to replace the Internet port's MAC address with the | STATIC IP ADDRESS INTERNET CONNECTION TYPE :         Enter the static address information provided by your Internet Service Provider (ISP).                                                                                                    |
| MAC address of your Ethernet card.                                                                                                    | <b>IP Address :</b> 0.0.0.0                                                                                                    |
|                                                                                                    | Subnet Mask : 255.255.255.0                                                                                                    |
|                                                                                                    | Default Gateway: 0.0.0.0                                                                                                    |
|                                                                                                    | Primary DNS Server: 0.0.0.0                                                                                                    |
|                                                                                                    | Secondary DNS Server: 0.0.0.0                                                                                                    |
|                                                                                                    | MTU: 1500 (bytes) MTU default = 1500                                                                                                    |
|                                                                                                    | MAC Address: 00:00:00:00:00                                                                                                    |
|                                                                                                    | Clone Your PC's MAC Address                                                                                                    |

#### Wireless Settings 802.11n/g (2.4GHz)

- **Enable Wireless:** Check the box to enable the wireless function. If you do not want to use wireless, uncheck the box to disable all the wireless functions.
  - **Schedule:** Select the time frame that you would like your wireless network enabled. The schedule may be set to Always. Any schedule you create will be available in the drop-down menu. Click **Add New** to create a new schedule.
- Wireless Network Service Set Identifier (SSID) is the name of your wireless Name: network. Create a name using up to 32 characters. The SSID is case-sensitive.
  - 802.11 Mode: Select one of the following:

**802.11g Only** - Select if all of your wireless clients are 802.11g.

**Mixed 802.11n and 802.11g** - Select if you are using both 802.11n and 802.11g wireless clients.

**802.11n Only** - Select only if all of your wireless clients are 802.11n.

| Wireless Band :                      | 2.4GHz Band                                                  |
|--------------------------------------|--------------------------------------------------------------|
| Enable Wireless :                    | Always V Add New                                             |
| Wireless Network Name :              | dlink (Also called the SSID)                                 |
| 802.11 Mode :                        | Mixed 802.11n, 802.11g and 802.11b                           |
| Enable Auto Channel Scan :           |                                                              |
| Wireless Channel :                   | 2.437 GHz - CH 6 🗸                                           |
| Transmission Rate :                  | Best (automatic) 💉 (Mbit/s)                                  |
| Channel Width :                      | 20 MHz 💌                                                     |
| Visibility Status :                  | 💿 Visible 🔘 Invisible                                        |
|                                      |                                                              |
| WIRELESS SECURITY MODE               |                                                              |
| To protect your privacy you can conf | igure wireless security features. This device supports three |

To protect your privacy you can configure wireless security features. This device supports three wireless security modes, including WEP, WPA-Personal, and WPA-Enterprise. WEP is the original wireless encryption standard. WPA provides a higher level of security. WPA-Personal does not require an authentication server. The WPA-Enterprise option requires an external RADIUS server.

¥

Security Mode : None

WIRELESS NETWORK SETTINGS

Enable Auto The Auto Channel Scan setting can be selected to allow the DIR-855 to choose the channel with the least amount of Channel Scan: interference.

Wireless Channel: Indicates the channel setting for the DIR-855. By default the channel is set to 6. The Channel can be changed to fit the channel setting for an existing wireless network or to customize the wireless network. If you enable Auto Channel Scan, this option will be greyed out.

Transmission Rate: Select the transmit rate. It is strongly suggested to select Best (Auto) for best performance.

Channel Width: Select the Channel Width:

**Auto 20/40** - This is the default setting. Select if you are using both 802.11n and non-802.11n wireless devices. **20MHz** - Select if you are not using any 802.11n wireless clients.

Visibility Status: Select Invisible if you do not want the SSID of your wireless network to be broadcasted by the DIR-855. If Invisible is selected, the SSID of the DIR-855 will not be seen by Site Survey utilities so your wireless clients will have to know the SSID of your DIR-855 in order to connect to it.

Wireless Security: Refer to page 68 for more information regarding wireless security.

#### Wireless Settings 802.11n/a (5GHz)

- **Enable Wireless:** Check the box to enable the wireless function. If you do not want to use wireless, uncheck the box to disable all the wireless functions.
  - **Schedule:** Select the time frame that you would like your wireless network enabled. The schedule may be set to Always. Any schedule you create will be available in the drop-down menu. Click **Add New** to create a new schedule.
- Wireless Network Service Set Identifier (SSID) is the name of your wireless Name: network. Create a name using up to 32 characters. The SSID is case-sensitive.
  - 802.11 Mode: Select one of the following:

**802.11a Only** - Select if all of your wireless clients are 802.11a.

**Mixed 802.11n and 802.11a** - Select if you are using both 802.11n and 802.11a wireless clients.

**802.11n Only** - Select only if all of your wireless clients are 802.11n.

| WIRELESS NETWORK SETTING                                                                                                    | 5                                                                                                    |
|----------------------------------------------------------------------------------------------------|----------------------------------------------------------------------------------------------------|
|                                                                                                    |                                                                                                    |
| Wireless Band :                                                                                                    | 5GHz Band                                                                                                    |
| Enable Wireless :                                                                                                    | Always V Add New                                                                                                    |
| Wireless Network Name :                                                                                                    | dlink_media (Also called the SSID)                                                                                                    |
| 802.11 Mode :                                                                                                    | Mixed 802.11n and 802.11a 🔽                                                                                                    |
| Enable Auto Channel Scan :                                                                                                    |                                                                                                    |
| Wireless Channel :                                                                                                    | 5.200 GHz - CH 40                                                                                                    |
| Transmission Rate :                                                                                                    | Best (automatic) 🛛 🖌 (Mbit/s)                                                                                                    |
| Channel Width :                                                                                                    | 20 MHz 💌                                                                                                    |
| Visibility Status :                                                                                                    |                                                                                                    |
|                                                                                                    |                                                                                                    |
| WIRELESS SECURITY MODE                                                                                                    |                                                                                                    |
|                                                                                                    |                                                                                                    |
| To protect your privacy you can conf<br>wireless security modes, including WE<br>wireless encryption standard. WPA pr<br>require an authentication server. The | igure wireless security features. This device supports three<br>EP, WPA-Personal, and WPA-Enterprise. WEP is the original<br>rovides a higher level of security. WPA-Personal does not<br>WPA-Enterprise option requires an external RADIUS server. |
| Security Mode :                                                                                                    | None                                                                                                    |

Enable Auto The Auto Channel Scan setting can be selected to allow the DIR-855 to choose the channel with the least amount of Channel Scan: interference.

Wireless Channel: Indicates the channel setting for the DIR-855. By default the channel is set to 6. The Channel can be changed to fit the channel setting for an existing wireless network or to customize the wireless network. If you enable Auto Channel Scan, this option will be greyed out.

Transmission Select the transmit rate. It is strongly suggested to select **Best (Auto)** for best performance. Rate:

Channel Width: Select the Channel Width:

**Auto 20/40** - This is the default setting. Select if you are using both 802.11n and non-802.11n wireless devices. **20MHz** - Select if you are not using any 802.11n wireless clients.

Visibility Status: Select Invisible if you do not want the SSID of your wireless network to be broadcasted by the DIR-855. If Invisible is selected, the SSID of the DIR-855 will not be seen by Site Survey utilities so your wireless clients will have to know the SSID of your DIR-855 in order to connect to it.

Wireless Security: Refer to page 68 for more information regarding wireless security.

# **Network Settings**

This section will allow you to change the local network settings of the router and to configure the DHCP settings.

#### **LAN Settings**

Router IP Address: Enter the IP address of the router. The default IP address is 192.168.0.1.

If you change the IP address, once you click **Apply**, you will need to enter the new IP address in your browser to get back into the configuration utility.

Subnet Mask: Enter the Subnet Mask. The default subnet mask is 255.255.255.0.

Local Domain: Enter the Domain name (Optional).

Enable DNS Relay: Uncheck the box to transfer the DNS server information from your ISP to your computers. If checked, your computers will use the router for a DNS server.

| ROUTER SETTINGS                                                                                                    |                                                                                                    |
|----------------------------------------------------------------------------------------------------|----------------------------------------------------------------------------------------------------|
| Use this section to configure the inte<br>here is the IP Address that you use t<br>Address here, you may need to adju | rnal network settings of your router. The IP Address that is configured<br>o access the Web-based management interface. If you change the IP<br>st your PC's network settings to access the network again. |
| Router IP Address :                                                                                                   | 192.168.0.1                                                                                                    |
| Subnet Mask :                                                                                                    | 255.255.255.0                                                                                                    |
| Local Domain Name :                                                                                                   | (optional)                                                                                                    |
| Enable DNS Relay :                                                                                                    |                                                                                                    |

#### **DHCP Server Settings**

DHCP stands for Dynamic Host Control Protocol. The DIR-855 has a built-in DHCP server. The DHCP Server will automatically assign an IP address to the computers on the LAN/private network. Be sure to set your computers to be DHCP clients by setting their TCP/IP settings to "Obtain an IP Address Automatically." When you turn your computers on, they will automatically load the proper TCP/IP settings provided by the DIR-855. The DHCP Server will automatically allocate an unused IP address from the IP address pool to the requesting computer. You must specify the starting and ending address of the IP address pool.

- **Enable DHCP** Check this box to enable the DHCP server on your **Server:** router. Uncheck to disable this function.
- DHCP IP Address Enter the starting and ending IP addresses for the Range: DHCP server's IP assignment.

**Note:** If you statically (manually) assign IP addresses to your computers or devices, make sure the IP addresses are outside of this range or you may have an IP conflict.

- **DHCP Lease Time:** The length of time for the IP address lease. Enter the Lease time in minutes.
- Always Broadcast: Check to send a "keep alive" which may be required for some DHCP clients.

Add DHCP Refer to the next page for the DHCP Reservation **Reservation:** function.

| DHCP SERVER S                        | ETTINGS                 |                         |                                    |                |
|--------------------------------------|-------------------------|-------------------------|------------------------------------|----------------|
| Use this section to conl<br>network. | igure the built-in D    | HCP Server to assign II | <sup>o</sup> addresses to the comp | uters on your  |
| Enable DH                            | CP Server : 🛛 🔽         | l                       |                                    |                |
| DHCP IP Addre                        | ess Range : 192         | 2.168.0.100 to 19       | 2.168.0.199                        |                |
| DHCP Le                              | ease Time : 144         | 40 (minutes)            |                                    |                |
| Always I                             | oroadcast : 🛛 🔽         | (compatibility for some | DHCP Clients)                      |                |
|                                      |                         |                         |                                    |                |
| ADD DHCP RESE                        | RVATION                 |                         |                                    |                |
|                                      | Enable : 🛛 🔽            |                         |                                    |                |
| Compu                                | iter Name :             |                         | < Computer Name                    | <b>~</b>       |
| I                                    | P Address: 0.0          | ).0.0                   |                                    |                |
| MA                                   | C Address : 00:         | :00:00:00:00:00         |                                    |                |
|                                      |                         | Copy Your PC's MA       | C Address                          |                |
|                                      | s                       | iave Clear              |                                    |                |
| DHCP RESERVA                         | TIONS LIST<br>uter Name | MAC Addre               | ss IP Add                          | lress          |
| NUMBER OF DYN                        | AMIC DHCP (             | CLIENTS : 1             |                                    |                |
| Computer Name                        | IP Address              | MAC Address             | Expire Time                        |                |
| prescott                             | 192.168.0.156           | 00:11:09:2a:94:11       | 23 Hours 18 Minutes                | Revoke Reserve |

#### **DHCP** Reservation

If you want a computer or device to always have the same IP address assigned, you can create a DHCP reservation. The router will assign the IP address only to that computer or device.

Note: This IP address must be within the DHCP IP Address Range.

| Enable:                        | Check this box to enable the reservation.                                                                                     | DHCP SERVER S                                      | ETTINGS                                         |                                                              |                              |              |    |
|--------------------------------|----------------------------------------------------------------------------------------------------|----------------------------------------------------|-------------------------------------------------|--------------------------------------------------------------|------------------------------|--------------|----|
| Computer Name:                 | Enter the computer name or select from the drop down menu and click <<.                                                       | Use this section to conf<br>network.<br>Enable DH( | igure the built-in I<br><b>P Server :</b> 🔽     | DHCP Server to assign IF                                     | P addresses to the comp      | uters on you | ٦r |
| IP Address:                    | Enter the IP address you want to assign to the computer or device. This IP Address must be within the DHCP IP Address Range.  | DHCP IP Addre<br>DHCP Le<br>Always b               | ss Range : 19<br>ase Time : 14<br>proadcast : 🔽 | 2.168.0.100 to 192<br>40 (minutes)                           | 2.168.0.199<br>DHCP Clients) |              |    |
| MAC Address:                   | Enter the MAC address of the computer or device.                                                                              | ADD DHCP RESE                                      | RVATION<br>Enable : 🔽<br>ter Name :             | ]<                                                           | << Computer Name             | V            |    |
| Copy Your PC's<br>MAC Address: | If you want to assign an IP address to the computer<br>you are currently on, click this button to populate<br>the fields.     | II<br>MAC                                          | Address: 0.1                                    | 0.0.0<br>1:00:00:00:00:00<br>Copy Your PC's MA<br>Save Clear | AC Address                   |              |    |
| Save:                          | Click <b>Save</b> to save your entry. You must click <b>Save</b><br><b>Settings</b> at the top to activate your reservations. | DHCP RESERVAT                                      | TONS LIST                                       | MAC Addre                                                    | ess IP Add                   | ress         |    |
|                                |                                                                                                    | NUMBER OF DYN                                      | AMIC DHCP                                       | CLIENTS : 1                                                  |                              |              |    |
|                                |                                                                                                    | Computer Name                                      | IP Address                                      | MAC Address                                                  | Expire Time                  |              |    |
|                                |                                                                                                    | prescott                                           | 192.168.0.156                                   | 00:11:09:2a:94:11                                            | 23 Hours 18 Minutes          | Revoke       | R  |

Reserve

# **USB Settings**

Use this section to configure your USB port. There are two configurations to choose from: Network USB and WCN Configuration.

**Note:** If using the Network USB option, users will need to install the Network USB Utility into the computers to share the USB device through the router.

- **USB Settings:** Choose between these two configuration: Network USB and WCN Configuration.
- Network USB: Please set the Network USB Detection interval time.

*Note:* Please see the SharePort Manual on the CD for more information.

| USB SETTINGS                          |                                                                                                    |
|---------------------------------------|----------------------------------------------------------------------------------------------------|
| Use this section t<br>Network USB, 30 | to configure your USB port. There are several configurations to choose from:<br>a USB Adapter and WCN Configuration.          |
| Note : If using the their computers   | ne Network USB option, users will need to install the Network USB Utility into<br>to share the USB device through the router. |
| Save Settings                         | Don't Save Settings                                                                                                    |
| USB SETTINGS                          |                                                                                                    |
| Choose the type                       | e of USB device to be plugged into the USB port.                                                                              |
| My plug of                            | f USB type is : Network USB                                                                                                   |
| NETWORK USB                           | :                                                                                                    |
| Please set the N<br>detect the USB    | etwork USB Detection interval time, the router will automatically device.                                                     |
|                                       |                                                                                                    |
| Network USB Det                       | ection interval : 10 sec (range:3-600 sec.)                                                                                   |

## **Virtual Server**

The DIR-855 can be configured as a virtual server so that remote users accessing Web or FTP services via the public IP address can be automatically redirected to local servers in the LAN (Local Area Network).

The DIR-855 firewall feature filters out unrecognized packets to protect your LAN network so all computers networked with the DIR-855 are invisible to the outside world. If you wish, you can make some of the LAN computers accessible from the Internet by enabling Virtual Server. Depending on the requested service, the DIR-855 redirects the external service request to the appropriate server within the LAN network.

The DIR-855 is also capable of port-redirection meaning incoming traffic to a particular port may be redirected to a different port on the server computer.

Each virtual service that is created will be listed at the bottom of the screen in the Virtual Servers List. There are pre-defined virtual services already in the table. You may use them by enabling them and assigning the server IP to use that particular virtual service.

For a list of ports for common applications, please visit http://support.dlink.com/faq/view.asp?prod\_id=1191.

This will allow you to open a single port. If you would like to open a range of ports, refer to page 36.

- **Name:** Enter a name for the rule or select an application from the drop-down menu. Select an application and click << to populate the fields.
- **IP Address:** Enter the IP address of the computer on your local network that you want to allow the incoming service to. If your computer is receiving an IP address automatically from the router (DHCP), you computer will be listed in the "Computer Name" drop-down menu. Select your computer and click <<.
- Private Port/ Enter the port that you want to open next to Public Port: Private Port and Public Port. The private and public ports are usually the same. The public port is the port seen from the Internet side, and the private port is the port being used by the application on the computer within your local network.
- Protocol Type: Select TCP, UDP, or Both from the drop-down menu.
  - **Schedule:** The schedule of time when the Virtual Server Rule will be enabled. The schedule may be set to Always, which will allow the particular service to always be enabled. You can create your own times in the **Tools** > **Schedules** section.
- Inbound Filter: Select Allow All (most common) or a created Inbound filter. You may create your own inbound filters in the Advanced > Inbound Filter page.

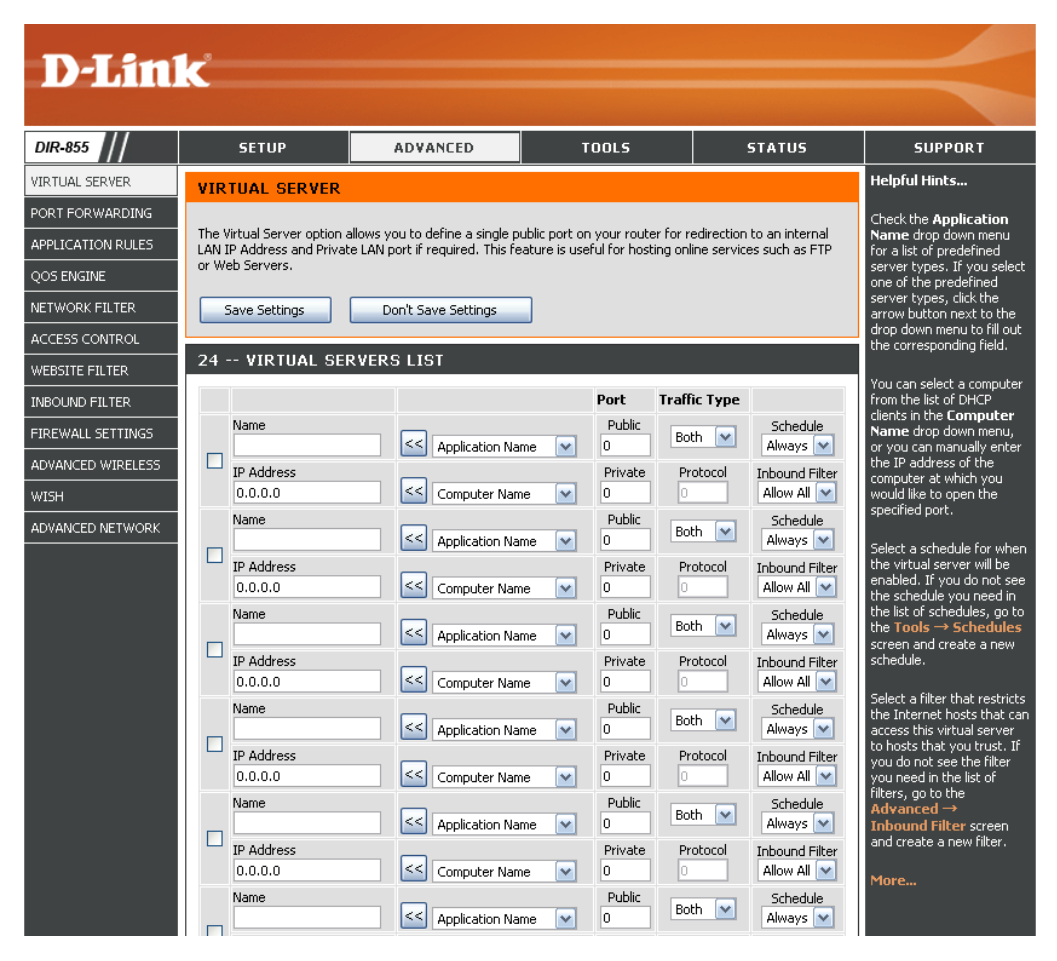

## **Port Forwarding**

This will allow you to open a single port or a range of ports.

- Name: Enter a name for the rule or select an application from the drop-down menu. Select an application and click << to populate the fields.
- **IP Address:** Enter the IP address of the computer on your local network that you want to allow the incoming service to. If your computer is receiving an IP address automatically from the router (DHCP), you computer will be listed in the "Computer Name" drop-down menu. Select your computer and click <<.
  - **TCP/UDP:** Enter the TCP and/or UDP port or ports that you want to open. You can enter a single port or a range of ports. Seperate ports with a common.

Example: 24,1009,3000-4000

- Schedule: The schedule of time when the Virtual Server Rule will be enabled. The schedule may be set to Always, which will allow the particular service to always be enabled. You can create your own times in the **Tools** > Schedules section.
- Inbound Filter: Select Allow All (most common) or a created Inbound filter. You may create your own inbound filters in the Advanced > Inbound Filter page.

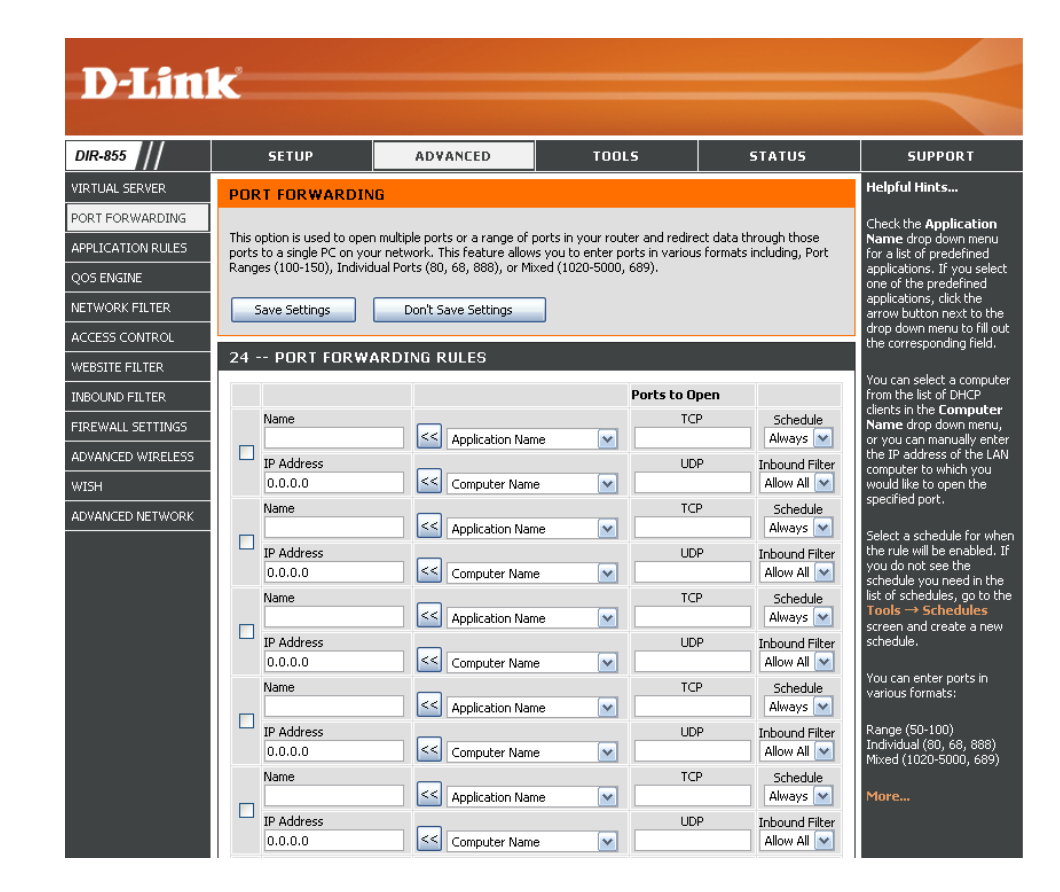

# **Application Rules**

Some applications require multiple connections, such as Internet gaming, video conferencing, Internet telephony and others. These applications have difficulties working through NAT (Network Address Translation). Special Applications makes some of these applications work with the DIR-855. If you need to run applications that require multiple connections, specify the port normally associated with an application in the "Trigger Port" field, select the protocol type as TCP or UDP, then enter the firewall (public) ports associated with the trigger port to open them for inbound traffic.

The DIR-855 provides some predefined applications in the table on the bottom of the web page. Select the application you want to use and enable it.

- Name: Enter a name for the rule. You may select a pre-defined application from the drop-down menu and click <<.
- **Trigger:** This is the port used to trigger the application. It can be either a single port or a range of ports.
- **Traffic Type:** Select the protocol of the trigger port (TCP, UDP, or Both).
  - **Firewall:** This is the port number on the Internet side that will be used to access the application. You may define a single port or a range of ports. You can use a comma to add multiple ports or port ranges.
- **Traffic Type:** Select the protocol of the firewall port (TCP, UDP, or Both).
  - **Schedule:** The schedule of time when the Application Rule will be enabled. The schedule may be set to Always, which will allow the particular service to always be enabled. You can create your own times in the **Tools** > **Schedules** section.

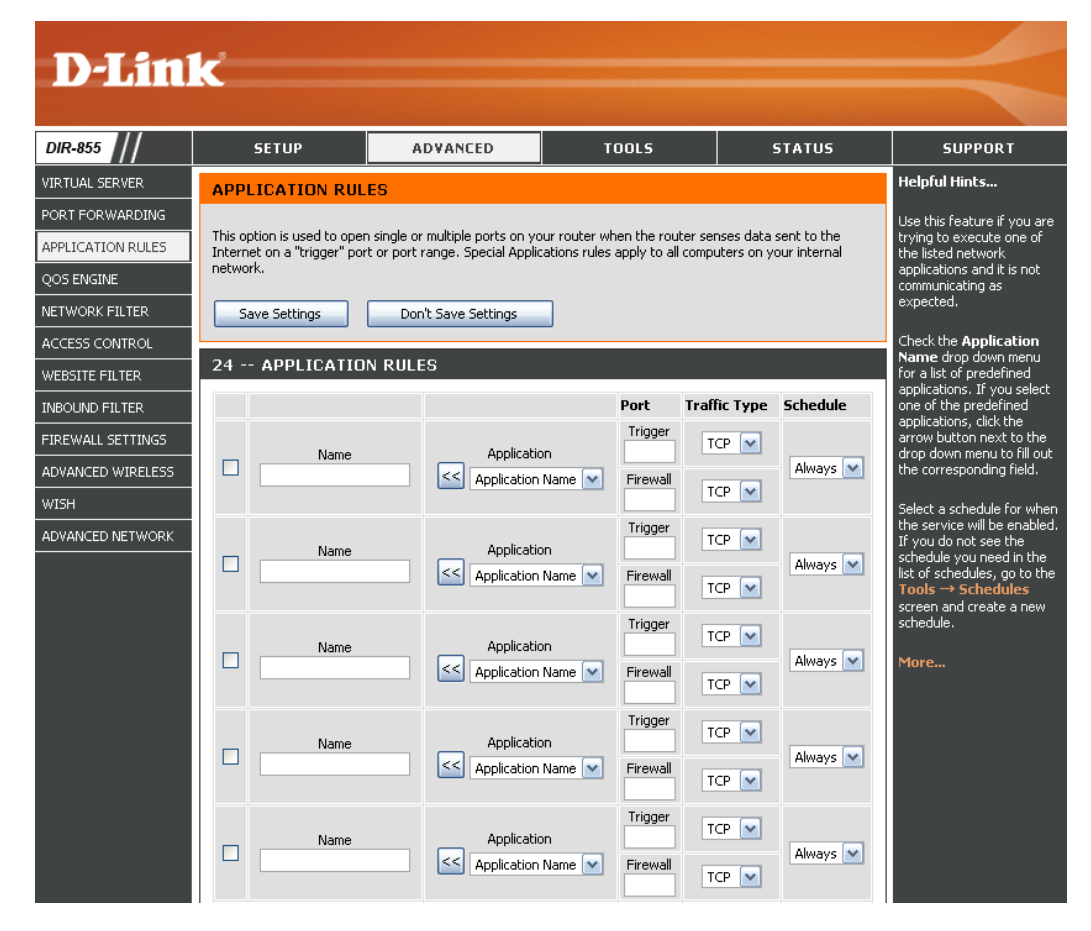

# **QoS Engine**

The QoS Engine option helps improve your network gaming performance by prioritizing applications. By default the QoS Engine settings are disabled and application priority is not classified automatically.

**Enable** This option is disabled by default. Enable this **StreamEngine:** option for better performance and experience with online games and other interactive applications, such as VoIP.

DynamicThis option should be enabled when you have aFragmentation:slow Internet uplink. It helps to reduce the impact<br/>that large low priority network packets can have<br/>on more urgent ones.

- Automatic Uplink This option is enabled by default when the QoS Speed: Engine option is enabled. This option will allow your router to automatically determine the uplink speed of your Internet connection.
- Measured Uplink This displays the detected uplink speed. Speed:

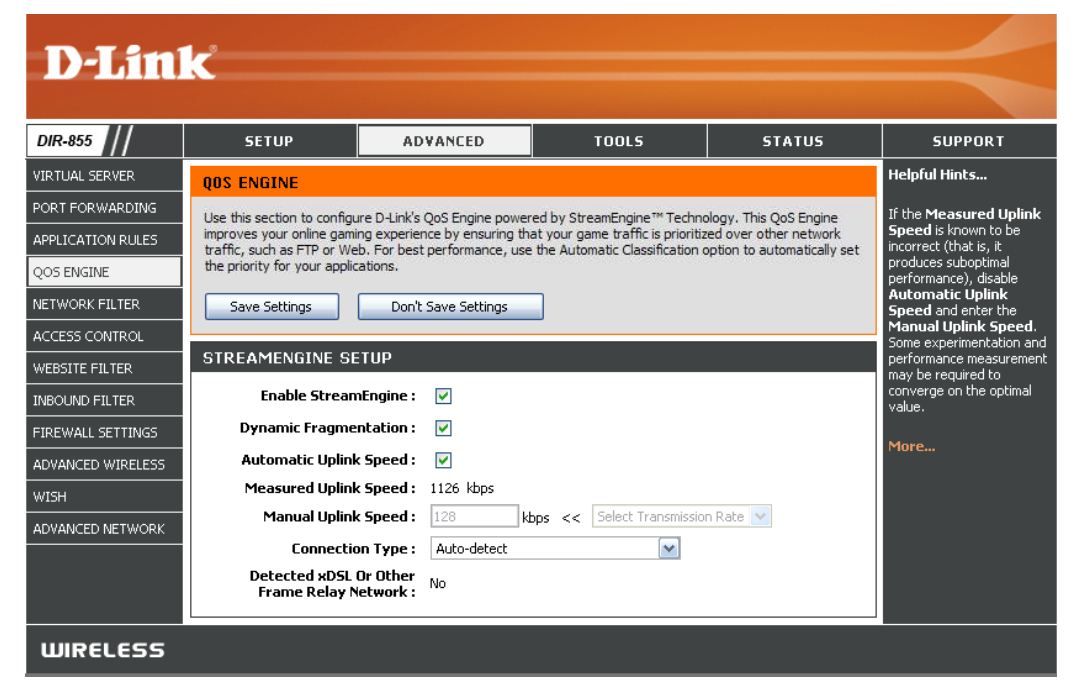

- Manual Uplink The speed at which data can be transferred from the router to your ISP. This is determined by your ISP. ISP's often speed as Speed: a download/upload pair. For example, 1.5Mbits/284Kbits. Using this example, you would enter 284. Alternatively you can test your uplink speed with a service such as www.dslreports.com.
- **Connection Type:** By default, the router automatically determines whether the underlying connection is an xDSL/Frame-relay network or some other connection type (such as cable modem or Ethernet), and it displays the result as Detected xDSL or Frame Relay Network. If you have an unusual network connection in which you are actually connected via xDSL but for which you configure either "Static" or "DHCP" in the Internet settings, setting this option to xDSL or Other Frame Relay Network ensures that the router will recognize that it needs to shape traffic slightly differently in order to give the best performance. Choosing xDSL or Other Frame Relay Network causes the measured uplink speed to be reported slightly lower than before on such connections, but gives much better results.

**Detected xDSL:** When Connection Type is set to automatic, the automatically detected connection type is displayed here.

## **Network Filters**

Use MAC (Media Access Control) Filters to allow or deny LAN (Local Area Network) computers by their MAC addresses from accessing the network. You can either manually add a MAC address or select the MAC address from the list of clients that are currently connected to the Broadband Router.

- Configure MAC Select Turn MAC Filtering Off, Allow MAC Filtering: addresses listed below, or Deny MAC addresses listed below from the drop-down menu.
- MAC Address: Enter the MAC address you would like to filter.

To find the MAC address on a computer, please refer to the *Networking Basics* section in this manual.

**DHCP Client:** Select a DHCP client from the drop-down menu and click << to copy that MAC Address.

Clear: Click to remove the MAC address.

| D-Link                                                |                                                                                  |                                                                                                    |          |        |                              |  |  |  |
|-------------------------------------------------------|----------------------------------------------------------------------------------|----------------------------------------------------------------------------------------------------|----------|--------|------------------------------|--|--|--|
|                                                       |                                                                                  |                                                                                                    |          |        |                              |  |  |  |
| DIR-855                                               | SETUP                                                                            | ADVANCED                                                                                                    | TOOLS    | STATUS | SUPPORT                      |  |  |  |
| VIRTUAL SERVER                                        | MAC ADDRESS FI                                                                   | Helpful Hints                                                                                                    |          |        |                              |  |  |  |
| PORT FORWARDING<br>APPLICATION RULES<br>QOS ENGINE    | The MAC (Media Access C<br>Address of the network a<br>adapter. This feature can | Create a list of MAC<br>addresses that you would<br>either like to allow or deny<br>access to your network.                          |          |        |                              |  |  |  |
| NETWORK FILTER                                        | Save Settings                                                                    | Computers that have obtained an IP address                                                                                           |          |        |                              |  |  |  |
| ACCESS CONTROL                                        |                                                                                  | from the router's DHCP<br>server will be in the DHCP                                                                                 |          |        |                              |  |  |  |
| WEBSITE FILTER<br>INBOUND FILTER<br>FIREWALL SETTINGS | 24 MAC FILTER<br>Configure MAC Filtering b<br>Turn MAC Filtering OFF             | Client List. Select a device<br>from the drop down menu,<br>then click the arrow to add<br>that device's MAC address<br>to the list. |          |        |                              |  |  |  |
| ADVANCED WIRELESS                                     | MAC Address                                                                      | DHCP Client List                                                                                                    |          |        |                              |  |  |  |
| WISH                                                  |                                                                                  | Computer Name                                                                                                    | <b>×</b> | Clear  | remove the MAC address       |  |  |  |
| ADVANCED NETWORK                                      |                                                                                  | Computer Name                                                                                                    | <b>M</b> | Clear  | From the MAC Flicening list. |  |  |  |
|                                                       |                                                                                  | Computer Name                                                                                                    | <b>M</b> | Clear  | More                         |  |  |  |
|                                                       |                                                                                  | Computer Name                                                                                                    | <b>~</b> | Clear  |                              |  |  |  |
|                                                       |                                                                                  | Computer Name                                                                                                    | <b>M</b> | Clear  |                              |  |  |  |

# **Access Control**

The Access Control section allows you to control access in and out of your network. Use this feature as Parental Controls to only grant access to approved sites, limit web access based on time or dates, and/or block access from applications like P2P utilities or games.

Add Policy: Click the Add Policy button to start the Access Control Wizard.

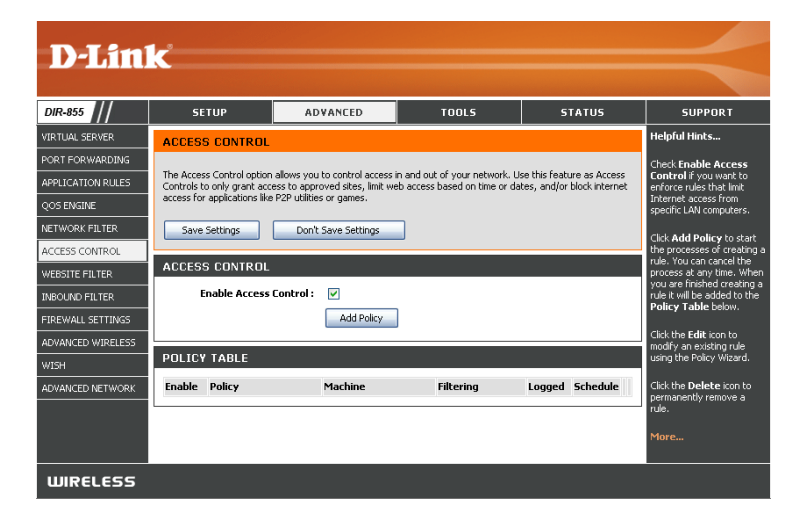

#### **Access Control Wizard**

Click **Next** to continue with the wizard.

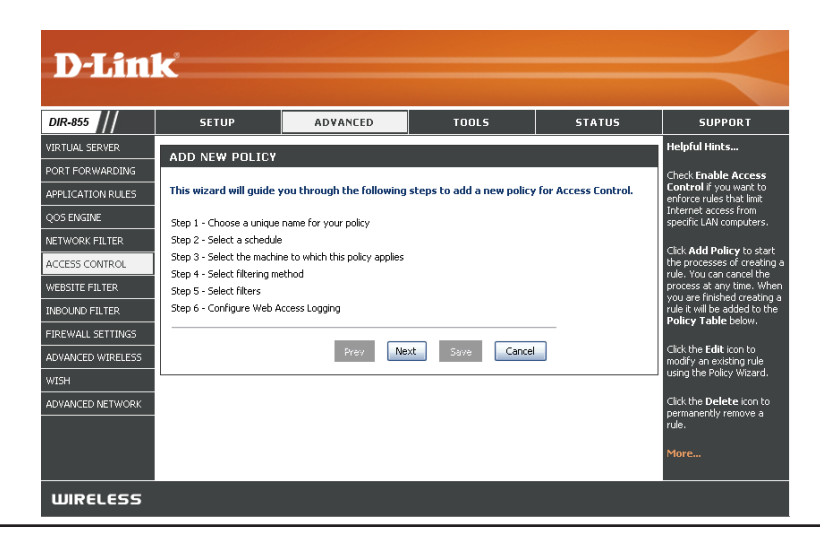

Enter a name for the policy and then click **Next** to continue.

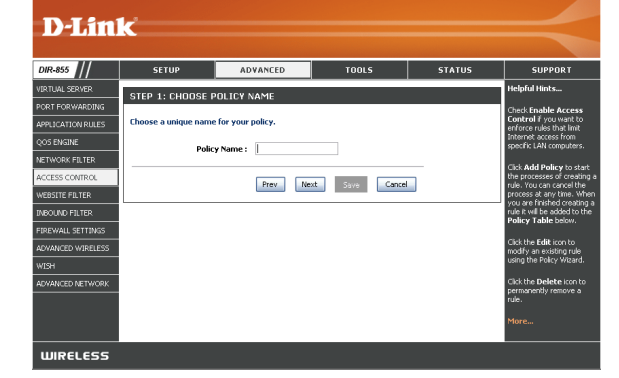

Select a schedule (I.E. Always) from the drop-down menu and then click **Next** to continue.

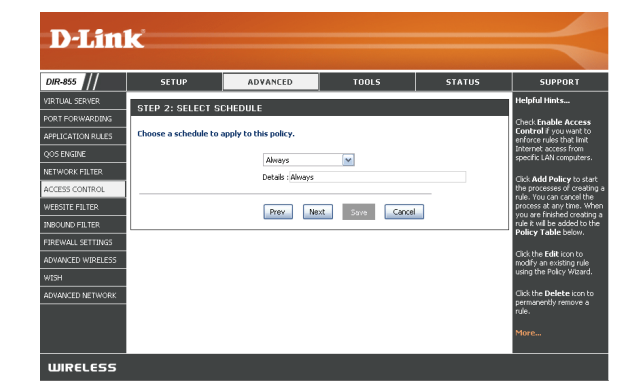

Enter the following information and then click **Next** to continue.

- Address Type Select IP address, MAC address, or Other Machines.
- IP Address Enter the IP address of the computer you want to apply the rule to.

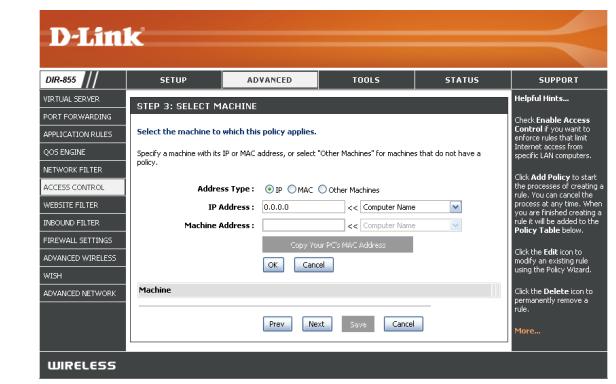

Select the filtering method and then click **Next** to continue.

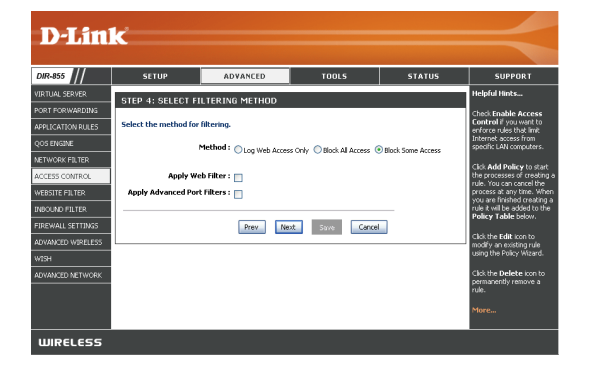

#### Enter the rule:

Enable - Check to enable the rule.
Name - Enter a name for your rule.
Dest IP Start - Enter the starting IP address.
Dest IP End - Enter the ending IP address.
Protocol - Select the protocol.
Dest Port Start - Enter the starting port number.
Dest Port End - Enter the ending port number.

|                 | SETUP                     | ADVANCED                   | TOOLS             |          | 51            | ATUS        | SUPPORT                                          |
|-----------------|---------------------------|----------------------------|-------------------|----------|---------------|-------------|--------------------------------------------------|
| RTUAL SERVER    | STEP 5: PORT EL           | Helpful Hints              |                   |          |               |             |                                                  |
| RT FORWARDING   |                           |                            |                   |          |               |             | Check Enable Acces                               |
| PLICATION RULES | Add Port Filters Rule     | 5.                         |                   |          |               |             | enforce rules that im                            |
| S ENGINE        | Specify rules to prohibit | access to specific IP addr | resses and ports. |          |               |             | specific LAN compute                             |
| TWORK FILTER    |                           | Deat ID                    | Darek ID          |          | Dest          | Dest        | Click Add Policy to                              |
| CESS CONTROL    | Enable Name               | Start                      | End               | Protocol | Port<br>Start | Port<br>End | the processes of creat<br>rule. You can cancel t |
| BSITE FILTER    |                           | 0.0.0.0                    | 255.255.255.255   | Any 💌    | 1             | 65535       | process at any time.<br>you are finished creater |
| OUND FILTER     |                           | 0.0.0.0                    | 255.255.255.255   | Any 💌    | 1             | 65535       | rule it will be added t<br>Policy Table below    |
| EWALL SETTINGS  |                           | 0.0.0.0                    | 255.255.255.255   | Any 💌    | 1             | 65535       | Cick the Edit icon to                            |
| ANCED WIRELESS  |                           | 0.0.0.0                    | 255.255.255.255   | Any 💌    | 1             | 65535       | modify an existing ru                            |
| SH              |                           | 0.0.0.0                    | 255.255.255.255   | Any 💌    | 1             | 65535       | using the roley mat                              |
| ANCED NETWORK   |                           | 0.0.0.0                    | 255.255.255.255   | Any 💌    | 1             | 65535       | Click the Delete icor<br>permanently remove      |
|                 |                           | 0.0.0.0                    | 255.255.255.255   | Any 💌    | 1             | 65535       | rule.                                            |
|                 |                           | 0.0.00                     | 200 200 200 200   | Any 💌    | 1             | 65535       | More                                             |

To enable web logging, click **Enable**.

Click **Save** to save the access control rule.

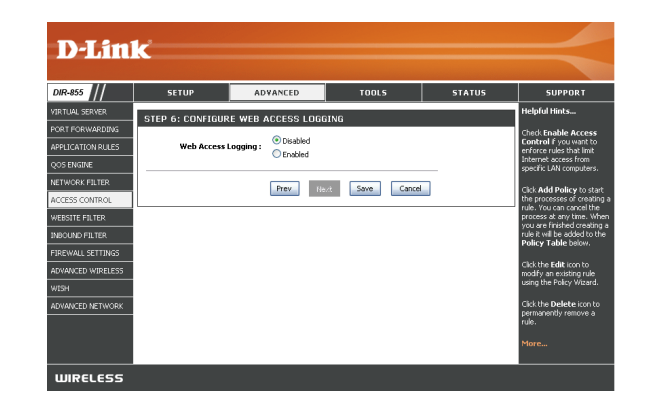

### **Website Filters**

Website Filters are used to allow you to set up a list of allowed Web sites that can be used by multiple users through the network. To use this feature select to **Allow** or **Deny**, enter the domain or website and click **Save Settings**. You must also select **Apply Web Filter** under the *Access Control* section (page 40).

Add Website Select Allow or Deny. Filtering Rule:

Website URL/ Enter the keywords or URLs that you want to **Domain:** allow or block. Click **Save Settings**.

| D-61(1                   |                                              |                                             |       |        |               |
|--------------------------|----------------------------------------------|---------------------------------------------|-------|--------|---------------|
| DIR-855                  | SETUP                                        | ADVANCED                                    | TOOLS | STATUS | SUPPORT       |
| VIRTUAL SERVER           | WEBSITE FILTER                               |                                             |       |        | Helpful Hints |
| PORT FORWARDING          | The Website Filter op                        | Create a list of Web                        |       |        |               |
| APPLICATION RULES        | deny through your ne<br>checkbox in the Acce | Sites to which you<br>would like to deny or |       |        |               |
| QOS ENGINE               | Save Settings                                | allow through the<br>network.               |       |        |               |
| NETWORK FILTER           |                                              |                                             |       |        |               |
| ACCESS CONTROL           | 64 WEBSITE FIL                               | Use with Advanced →<br>Access Control.      |       |        |               |
| WEBSITE FILTER           | Configure Website Filt                       | Моге                                        |       |        |               |
| INBOUND FILTER           | DENY computers access                        | rio c                                       |       |        |               |
| FIREWALL SETTINGS        | Clear the list below                         |                                             |       |        |               |
| ROUTING                  |                                              |                                             |       |        |               |
| ADVANCED WIRELESS        |                                              |                                             |       |        |               |
| WISH                     |                                              |                                             |       |        |               |
| WI-FI PROTECTED<br>SETUP |                                              |                                             |       |        |               |
|                          |                                              |                                             |       |        |               |

## **Inbound Filters**

The Inbound Filter option is an advanced method of controlling data received from the Internet. With this feature you can configure inbound data filtering rules that control data based on an IP address range. Inbound Filters can be used with Virtual Server, Port Forwarding, or Remote Administration features.

Name: Enter a name for the inbound filter rule.

Action: Select Allow or Deny.

Enable: Check to enable rule.

- **Remote IP Start:** Enter the starting IP address. Enter 0.0.0.0 if you do not want to specify an IP range.
- Remote IP End: Enter the ending IP address. Enter 255.255.255.255 if you do not want to specify and IP range.
  - Add: Click the Add button to apply your settings. You must click **Save Settings** at the top to save the settings.
- Inbound Filter This section will list any rules that are created. Rules List: You may click the Edit icon to change the settings or enable/disable the rule, or click the Delete icon to remove the rule.

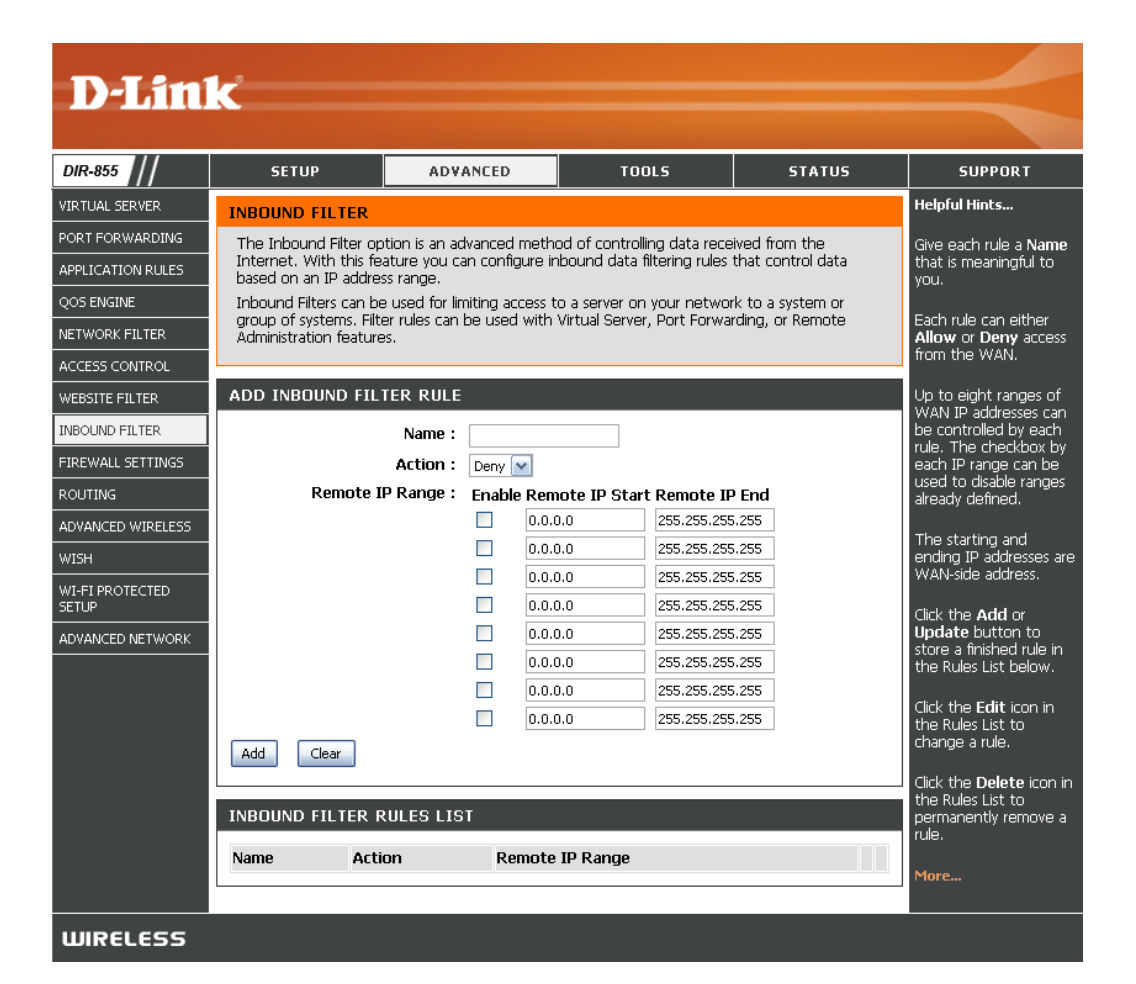

# **Firewall Settings**

A firewall protects your network from the outside world. The DIR-855 offers a firewall type functionality. The SPI feature helps prevent cyber attacks. Sometimes you may want a computer exposed to the outside world for certain types of applications. If you choose to expose a computer, you can enable DMZ. DMZ is short for Demilitarized Zone. This option will expose the chosen computer completely to the outside world.

- **Enable SPI:** SPI (Stateful Packet Inspection, also known as dynamic packet filtering) helps to prevent cyber attacks by tracking more state per session. It validates that the traffic passing through the session conforms to the protocol.
- **NAT Endpoint** Select one of the following for TCP and UDP ports:
  - **Filtering:** Endpoint Independent Any incoming traffic sent to an open port will be forwarded to the application that opened the port. The port will close if idle for 5 minutes.

**Address Restricted** - Incoming traffic must match the IP address of the outgoing connection.

**Address + Port Restriction** - Incoming traffic must match the IP address and port of the outgoing connection.

- Anti-Spoof Check: Enable this feature to protect your network from certain kinds of "spoofing" attacks.
  - **Enable DMZ:** If an application has trouble working from behind the router, you can expose one computer to the Internet and run the application on that computer.

**Note:** Placing a computer in the DMZ may expose that computer to a variety of security risks. Use of this option is only recommended as a last resort.

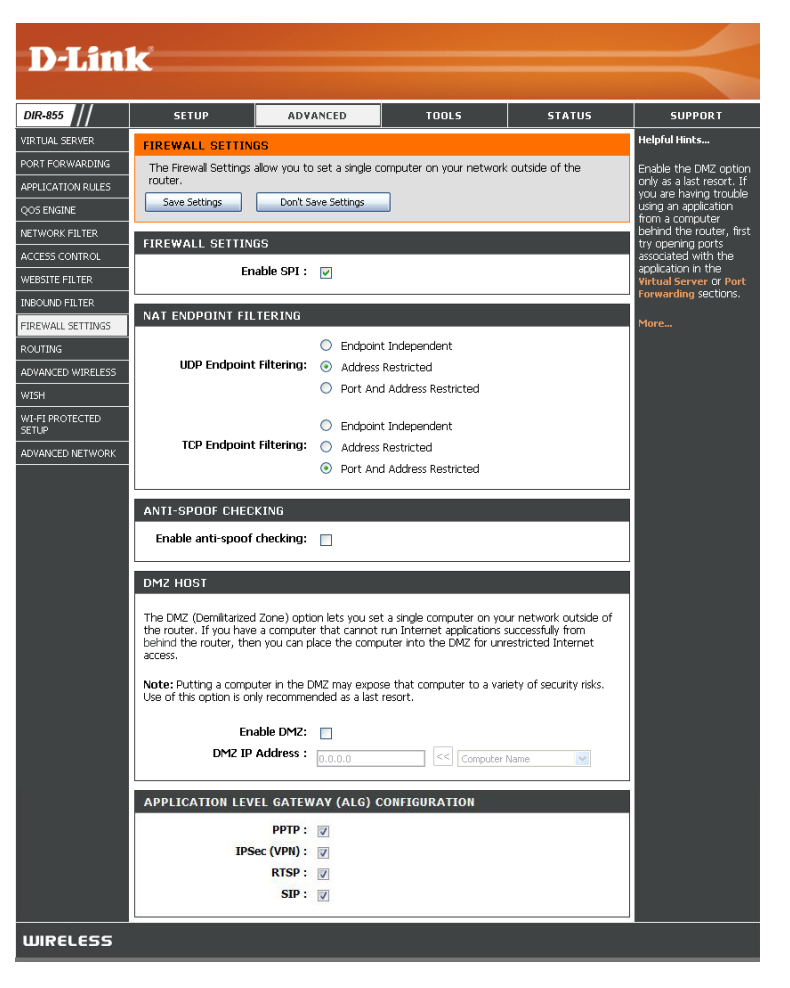

**DMZ IP Address:** Specify the IP address of the computer on the LAN that you want to have unrestricted Internet communication. If this computer obtains it's IP address automatically using DHCP, be sure to make a static reservation on the **Basic** > **DHCP** page so that the IP address of the DMZ machine does not change.

## **Application Level Gateway Configuration**

Here you can enable or disable ALG's. Some protocols and applications require special handling of the IP payload to make them work with network address translation (NAT). Each ALG provides special handling for a specific protocol or application. A number of ALGs for common applications are enabled by default.

**PPTP:** Allows multiple machines on the LAN to connect to their corporate network using PPTP protocol.

- **IPSEC (VPN):** Allows multiple VPN clients to connect to their corporate network using IPSec. Some VPN clients support traversal of IPSec through NAT. This ALG may interfere with the operation of such VPN clients. If you are having trouble connecting with your corporate network, try turning this ALG off. Please check with the system administrator of your corporate network whether your VPN client supports NAT traversal.
  - **RTSP:** Allows application that uses Real Time Streaming Protocol to receive streaming media from the Internet. QuickTime and Real Player are some of the common applications using this protocol.
    - **SIP:** Allows devices and applications using VoIP (Voice over IP) to communicate across NAT. Some VoIP applications and devices have the ability to discover NAT devices and work around them. This ALG may interfere with the operation of such devices. If you are having trouble making VoIP calls, try turning this ALG off.